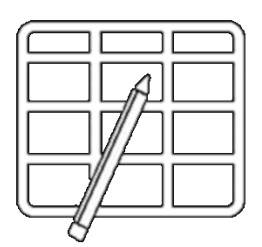

WebUntis Wochenplan

PC Anleitung für

## **Schülerinnen und Schüler**

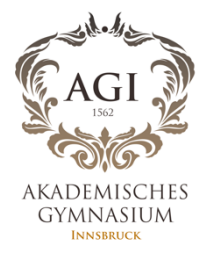

1. Anmelden bei Portal Tirol – <u>www.portal.tirol.gv.at</u>

| ortal Tirol - Zugang zu den Anwendungen des Landes Tirol |                |     |                        |          |
|----------------------------------------------------------|----------------|-----|------------------------|----------|
|                                                          |                |     | aton-vorarbolitung-mon |          |
| meldung mit Benutzern                                    | ame und Passwo | ort |                        |          |
| Benutzername                                             |                |     |                        |          |
|                                                          |                |     |                        |          |
| Passwort                                                 |                |     |                        |          |
|                                                          |                |     |                        |          |
|                                                          |                |     |                        |          |
| Anmelden                                                 |                |     | Sicherheits            | ninweise |

2. Klicken Sie auf WebUntis

| leine                                      | Anwendungen Meine Nachrichten IT Services Support                                          |                                                        |
|--------------------------------------------|--------------------------------------------------------------------------------------------|--------------------------------------------------------|
| <b>Mein</b>                                | e Anwendungen                                                                              |                                                        |
| Benutz                                     | zer: Stephen Dea, Sicherheitsklasse: 1                                                     |                                                        |
| Orga                                       | nisationseinheit                                                                           |                                                        |
|                                            |                                                                                            |                                                        |
| Akad                                       | demisches Gymnasium                                                                        | -                                                      |
| Akad                                       | demisches Gymnasium                                                                        | •                                                      |
| Akad                                       | demisches Gymnasium                                                                        | •                                                      |
| Akac<br>Meine<br><sup>Kürzel</sup>         | demisches Gymnasium<br>• Favoriten<br>Anwendung                                            | •                                                      |
| Akac<br>Meine<br>Kürzel<br>TSNmail         | demisches Gymnasium<br><b>Favoriten</b><br>Anwendung<br>TSNmail                            | •                                                      |
| Akac<br>Meine<br>Kürzel<br>TSNmail<br>MOOD | demisches Gymnasium<br>Pavoriten<br>Anwendung<br>TSNmail<br>TSNmoodle E-Learning Plattform | <ul> <li>▼</li> <li>▼</li> <li>▼</li> <li>▼</li> </ul> |

## 3. Klicken Sie auf 'Meine Daten'

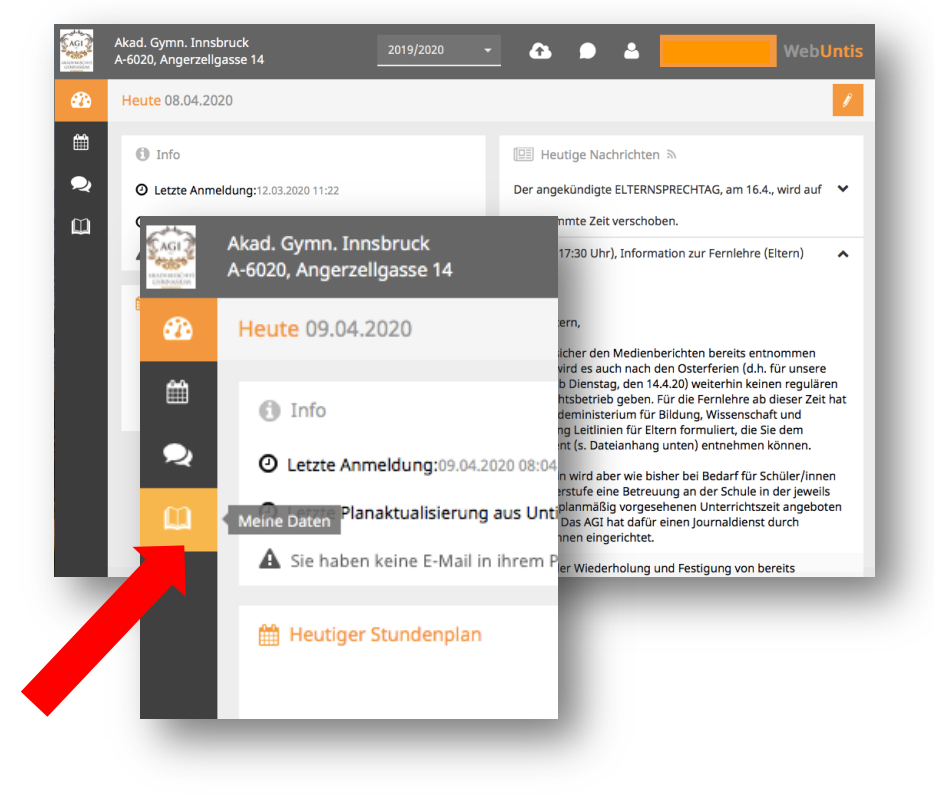

## 4. Klicken Sie auf 'Hausaufgaben'

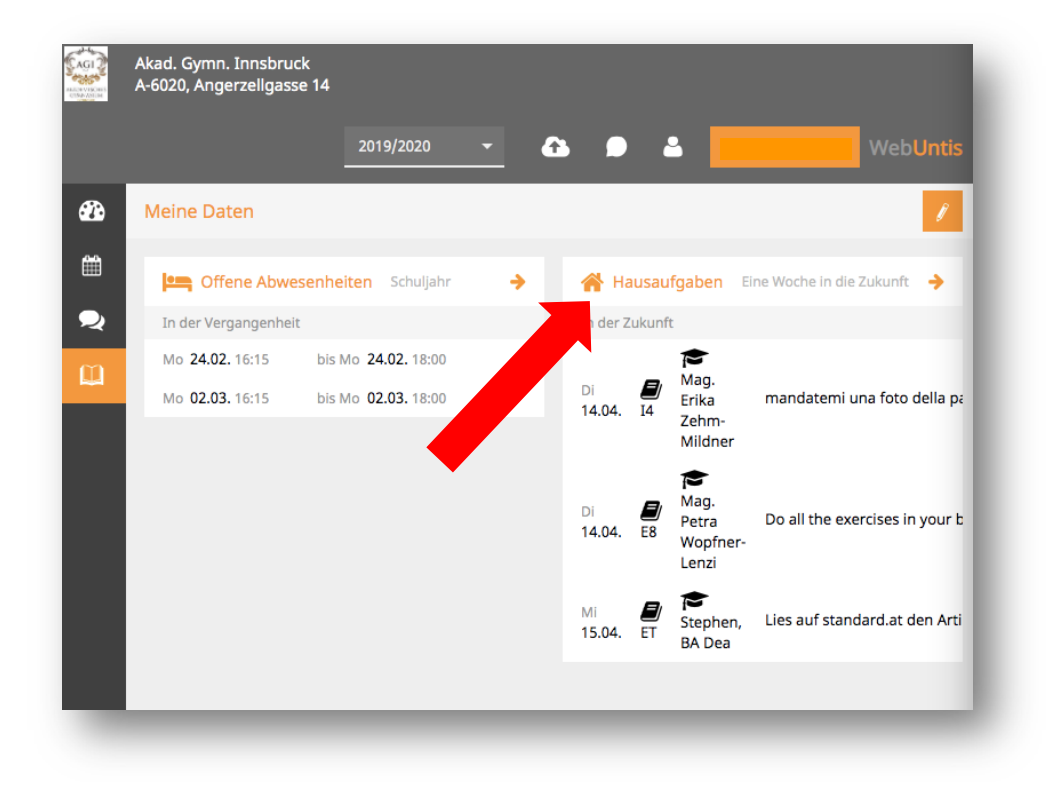

5. Klicken Sie auf das Filter-Symbol und wählen Sie dann 'Woche'

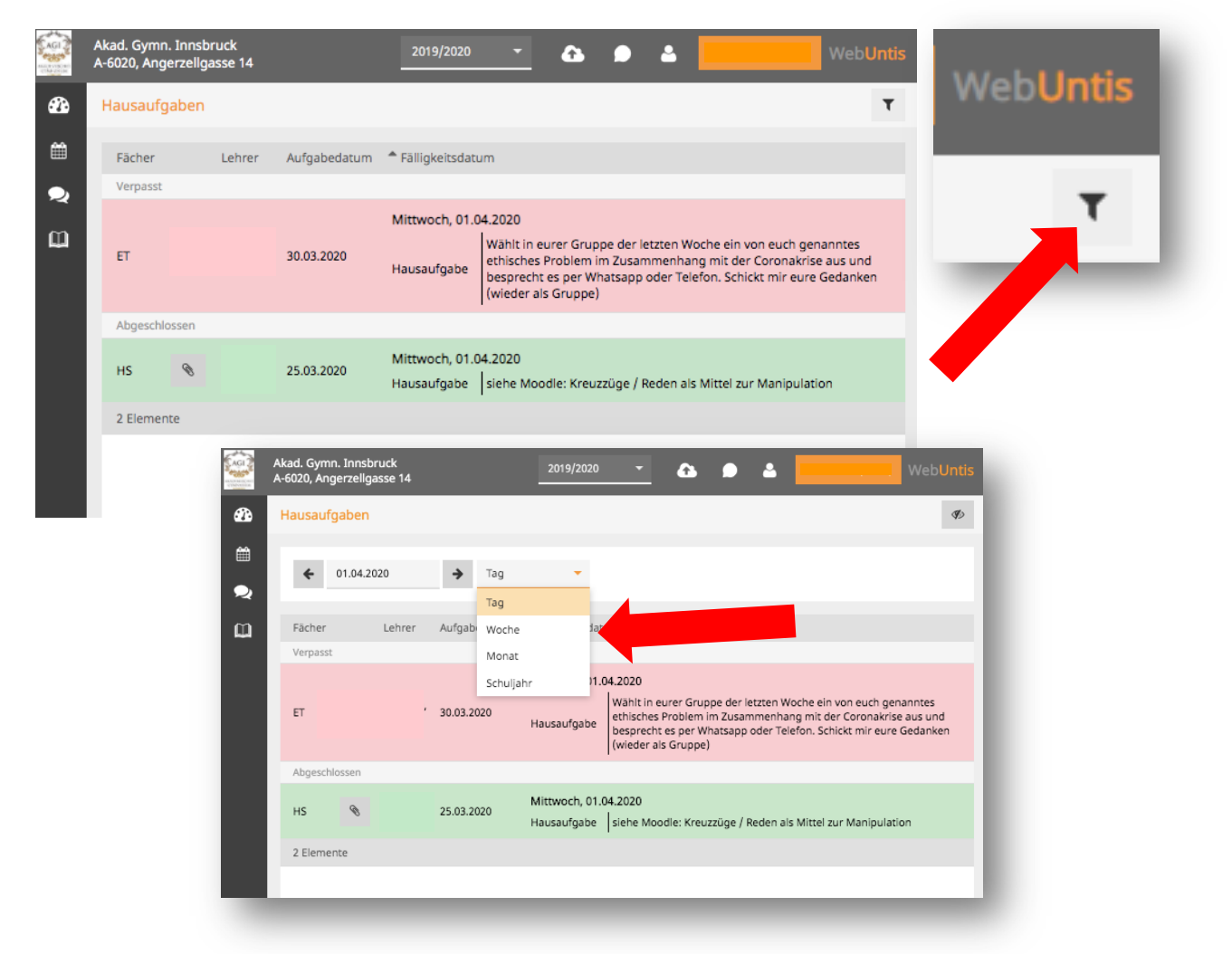

6. Jetzt können Sie durch Ihren Wochenplan scrollen.

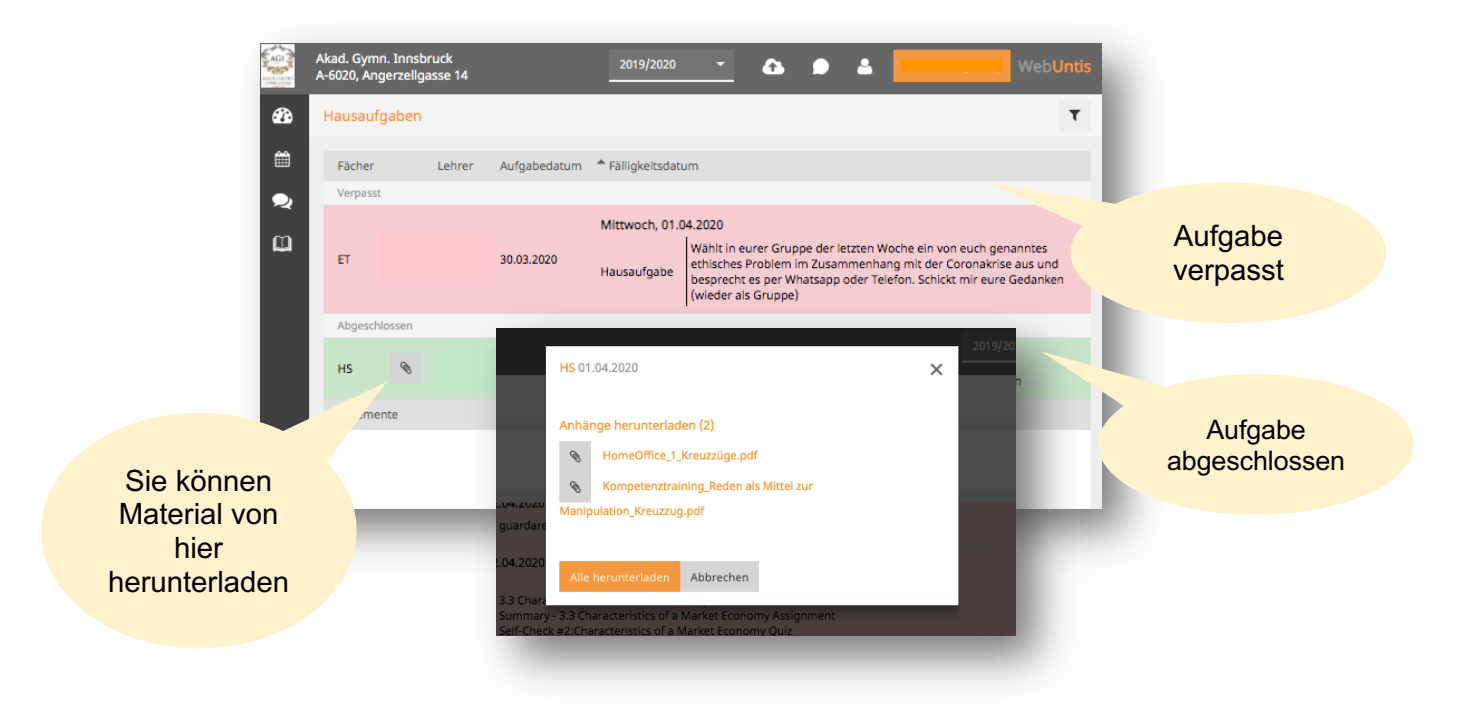

7. Falls Sie ein gedrucktes Exemplar Ihres Wochenplans haben möchten - kopieren Sie alles und fügen Sie es in ein Word-Dokument ein. Das sieht dann so aus:

| Hausaufgaben       |            |                                |                                                                                                    |  |  |
|--------------------|------------|--------------------------------|----------------------------------------------------------------------------------------------------|--|--|
| Woche              |            |                                |                                                                                                    |  |  |
|                    |            |                                |                                                                                                    |  |  |
| Verpasst           |            |                                |                                                                                                    |  |  |
| Montag, 30.03.2020 |            |                                |                                                                                                    |  |  |
| ET                 | 25.03.2020 | Hausaufgabe                    | Überlege dir, welche ethischen<br>Probleme sich in der jetzigen<br>Ausnahmesituation gibt. Such dir<br>ein oder mehrere<br>KlassenkollegInnen aus, mit denen<br>du das per Whats-app besprichst und<br>schreib dann fünf wichtige ethische<br>Fragestellungen/Probleme in dein<br>Heft/Mappe. Dieses Ergebnis sollt<br>ihr mir dann auch schicken, das<br>kann auch für die ganze Gruppe<br>geschehen. |  |  |
| ET                 | 30.03.2020 | Mittwoch, 01.0-<br>Hausaufgabe | 4.2020<br>Wählt in eurer Gruppe der letzten<br>Woche ein von euch genanntes<br>ethisches Problem im<br>Zusammenhang mit der Coronakrise<br>aus und besprecht es per Whatsapp<br>oder Telefon. Schickt mir eure<br>Gedanken (wieder als Gruppe)                                                                                                    |  |  |
| Abgeschlossen      |            |                                |                                                                                                    |  |  |
| HS                 | 25.03.2020 | Mittwoch, 01.0<br>Hausaufgabe  | 4.2020<br>siehe Moodle: Kreuzzüge / Reden<br>als Mittel zur Manipulation                                                                                                    |  |  |
| 12 Elemente        |            |                                |                                                                                                    |  |  |